# HP Scanjet G3010 دليل الإعداد والدعم

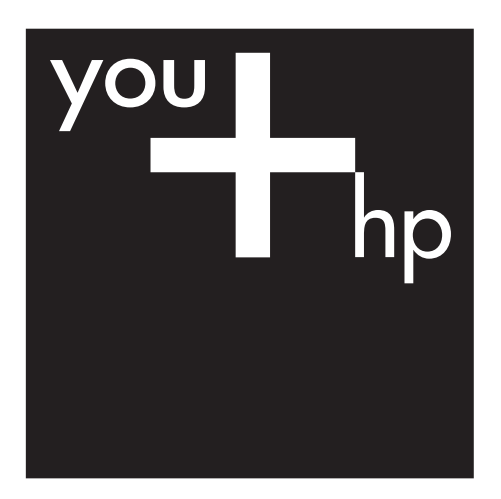

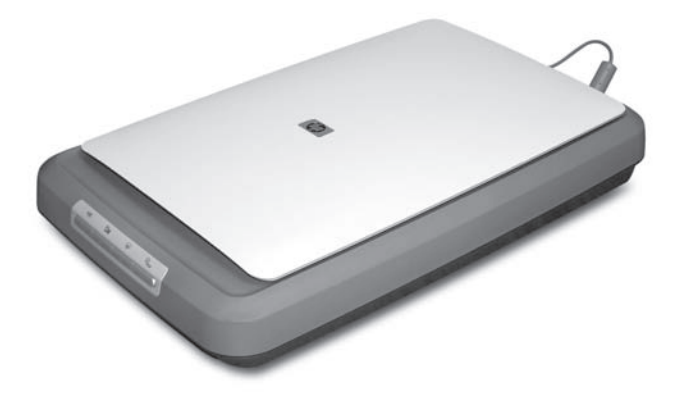

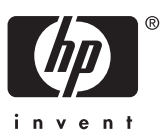

### حقوق النشر والترخيص

Copyright Hewlett-Packard 2006 .Development Company, L.P. ©

يُحظر نسخ هذه المادة أو تعديلها أو ترجمتها بدون تصريح كتابي مسبق، باستثناء ما تنص عليه قوانين حقوق النشر. المعلومات الواردة في هذا المستند عُرضة للتغيير

بدون إشعار مسبق

وتعد بيانات الكفالة الصريحة المرفقة مع منتجات وخدمات شركة HP هي كل الكفالات الممنوحة للمنتجات والخدمات التي تقدمها الشركة. ويجب عدم تفسير أي من النصوص الواردة في هذا المستند على أنها إقرار بكفالة إضافية. وتعد شركة HP غير مسؤولة عن أية أخطاء فنية أو تحريرية أو أي حذف يرد بهذا المستند.

#### العلامات التجارية

يُعتَبر كل من Microsoft و Windows علامتين تجاريتين مسجلتين لشركة Microsoft Corporation.

# المحتويات

| ١ |
|---|
|   |
|   |
|   |
|   |
|   |
| ۲ |
|   |
|   |
|   |
|   |
| ٣ |
|   |
|   |
| ٤ |
|   |
|   |
|   |
|   |
|   |
| ٥ |
|   |
|   |
|   |
|   |

# ۱ بدء الاستخدام

لإعداد الماسحة الضوئية قم باتباع الخطوات التالية:

- الخطوة 1. التعرف على محتويات الصندوق
  - الخطوة 2. تثبيت البرنامج
  - الخطوة 3. توصيل كابلات إمداد الطاقة
    - USB الخطوة 4. توصيل كابل
      - الخطوة 5. اختبار التثبيت

# الخطوة 1. التعرف على محتويات الصندوق

قم بإخراج أجزاء الماسحة الضوئية. وتأكد من إزالة أي شريط تغليف.

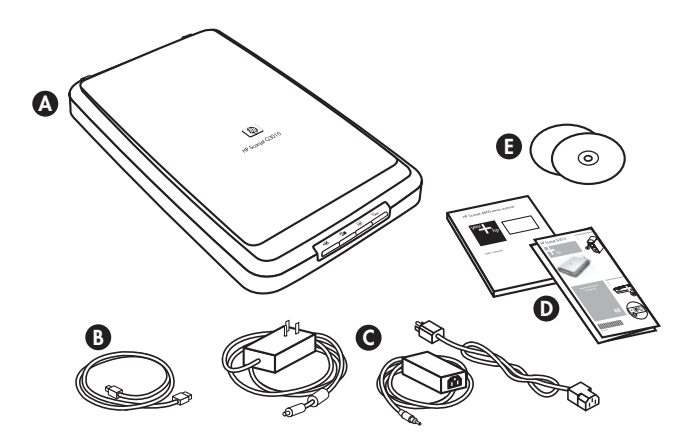

| А | الماسحة الضوئية HP Scanjet G3010              |
|---|-----------------------------------------------|
| В | کیل USB                                       |
| С | كابلات إمداد الطاقة                           |
| D | ملصق الإعداد أو دليل الإعداد والدعم الاختياري |
| Е | الأقراص المضغوطة لبرنامج المسح الضوئي         |

## الخطوة 2. تثبيت البرنامج

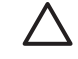

تنبيه في حالة تثبيت البرنامح على جهاز كمبيوتر يعمل بنظام التشغيل Windows، لا تقم بتوصيل كابل USB بالكمبيوتر الأن. قم بتثبيت برنامج المسح الضوئي قبل توصيل كابل USB. في حالة تثبيت البرنامج على جهاز كمبيوتر Macintosh، فيمكنك توصيل كابل USB إما قبل تثبيت البرنامج أو بعده.  أدخل القرص المضغوط الخاص ببرنامج HP Photosmart المرفق مع الماسحة الضوئية في محرك الأقراص المضغوطة الخاص بجهاز الكمبيوتر.

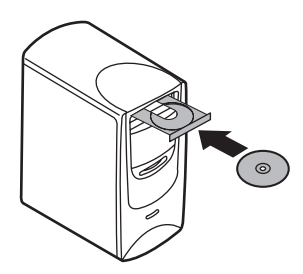

للتثبيت على أجهزة تعمل بنظام التشغيل Windows: انتظر حتى يتم عرض مربع حوار التثبيت. في حالة عدم عرض مربع حوار التثبيت خلال بضع دقائق، راجع "استكشاف أخطاء تثبيت الماسحة الضوئية وإصلاحها"في صفحة ٨. للتثبيت على أجهزة كمبيوتر Macintosh: انقر نقراً مزدوجاً فوق رمز القرص المضغوط الذي يظهر على

سيب من الجهر، مبير من Macintosin، العر عداء مردوب توى رمز الفريض المصطوط الذي يعتهر عليه سطح المكتب لبدء التثبيت.

 انقر فوق Install software (تثبيت البرنامج) لتثبيت برنامج المسح الضوئي. اتبع الإرشادات التي تظهر على الشاشة لاستكمال تثبيت برنامج المسح الضوئي.

## الخطوة 3. توصيل كابلات إمداد الطاقة

يوجد مع كابلات إمداد الطاقة كابل ملحق يتم توصيله بالجزء الخلفي للماسحة الضوئية.

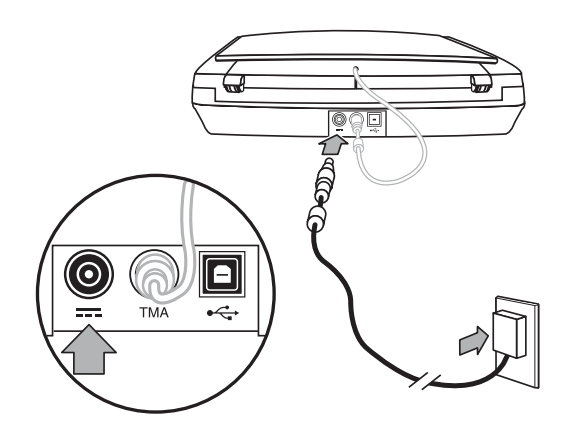

كما تحتوي كابلات إمداد الطاقة على كابل تيار متردد يتم توصيل أحد طرفيه بكابلات إمداد الطاقة وتوصيل الطرف الآخر بأحد مقابس الطاقة أو بواقي تيار.

- قم بتوصيل كابل التيار المتردد بالجزء الخلفي من كابلات إمداد الطاقة.
- ٢. قم بإدخال الطرف الآخر لكابل التيار المتردد بأحد مقابس الطاقة أو بواقي التيار.
- ٣. قم بتوصيل كابل محول المواد الشفافة (TMA) من الغطاء إلى قاعدة الماسحة الضوئية.

## الخطوة 4. توصيل كابل USB

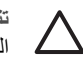

تنبيه إذا كنت تقوم بالتثبيت في بيئة Windows، فتأكَّد من تثبيت برنامج HP Photosmart قبل توصيل الماسحة الضوئية بالكمبيوتر بوأسطة كابل USB. راجع "الخطوة 2. تتبيت البرنامج"في صفحة ٢. إذا كنت تقوم بالتثبيت في بيئة Macintosh، فيمكنك توصيل كابل USB إما قبل تثبيت البرنامج أو بعد تثبيته.

استخدم كابل USB المرفق مع الماسحة الضوئية لتوصيلها بجهاز الكمبيوتر.

د. قم بتوصيل طرف الكابل المربع بالماسحة الضوئية.

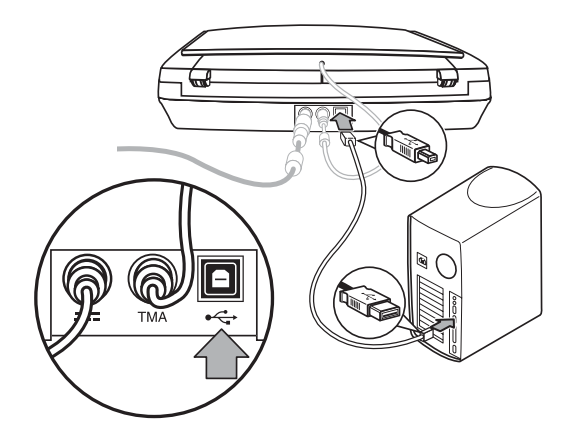

٢. قم بتوصيل طرف الكابل المستطيل بجهاز الكمبيوتر.

الخطوة 5. اختبار التثبيت

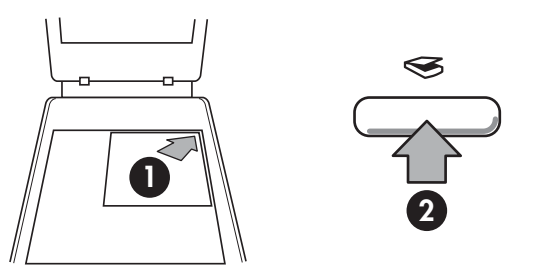

٢. اضغط الزر Scan (مسح ضوئي)(چ). إذا كنت تقوم بالمسح الضوئي باستخدام البرنامج الخاص بـ اضغط الزر Mode (هنه عناصر المسح الضوئي؟). اتبع What are you scanning? فتظهر الشاشة ?Windows (هنه عناصر المسح الضوئي؟). اتبع الإرشادات التي تظهر على الشاشة لإكمال عملية المسح الضوئي. أما إذا كنت تقوم بالمسح الضوئي؟). اتبع البرشادات التي تظهر على الشاشة لإكمال عملية المسح الضوئي. أما إذا كنت تقوم بالمسح الضوئي؟). اتبع البرشادات التي تظهر على الشاشة Ph Scan Pro ويتم عرض معاينة لما سيتم مسحه ضوئيا. البرنامج الخاص بـ البرشادات التي تظهر على الشاشة لإكمال عملية المسح الضوئي. أما إذا كنت تقوم بالمسح الضوئي؟). ويتم البرشادات التي تظهر على الشاشة بإكمال عملية المسح الضوئي. أما إذا كنت تقوم بالمسح الضوئي؟ البرشاد التي تقوم بالمسح الضوئي ويتم معاينة لما سيتم مسحه ضوئيا. ويتم عرض معاينة لما سيتم مسحه ضوئيا. ويتم عرض معاينة لما سيتم مسحه ضوئيا. ويتم عرض معاينة لما سيتم مسحه ضوئيا. ويتم عرض معاينة على المعاينة، يتم إرسال الصورة الممسوحة ضوئياً إلى الوجهة التي تم تحديدها في إعدادات الماسحة الضوئية.

إذا لم يظهر أي من الشاشة ?What are you scanning (فنة عناصر المسح الضوئي؟) أو إطار HP Scan Pro، فانظر "استكشاف أخطاء تثبيت الماسحة الضوئية وإصلاحها "في صفحة ٨.

# كيفية استخدام الماسحة الضوئية

يعرض هذا القسم نظرة عامة على الماسحة الضوئية وكيفية استخدامها.

- مصادر الحصول على معلومات إضافية
- برنامج HP Photosmart ل
- برنامج HP Photosmart لـ Macintosh
  - نظرة عامة على اللوحة الأمامية والملحقات

## مصادر الحصول على معلومات إضافية

يمكن العثور على المزيد من المعلومات حول الماسحة الضوئية والبرنامج في ملف تعليمات الماسحة الضوئية. وإذا قمت بتثبيت برنامج HP Photosmart المرفق بالماسحة الضوئية، فانقر نقراً مزدوجاً فوق رمز Help and Support Center (مركز الحلول لـ HP) الموجود على سطح المكتب، ثم انقر فوق Help and Support (تعليمات ودعم). ضمن القسم Documentation (الوثانق)، انقر فوق Product Help (تعليمات المنتج).

بالنسبة لمستخدمي أنظمة تشغيل Macintosh: للحصول على معلومات حول إجراءات المسح الضوئي، افتح HP Device Manager (إدارة الأجهزة من HP)، وانقر فوق علامة الاستفهام في أسفل مربع الحوار.

## برنامج HP Photosmart لـ Windows

عند تثبيت برنامج HP Photosmart لـ Windows، تتم إضافة رمزين إلى سطح المكتب. ويقوم هذان الرمزان بفتح برامج لإجراء المسح الضوئي وتحرير العناصر الممسوحة ضوئياً.

للحصول على معلومات حول كيفية استخدام HP Solution Center (مركز الحلول لـ HP) وHP Photosmart، راجع ملف تعليمات الماسحة الضوئية. انقر نقراً مزدوجاً فوق الرمز HP Solution Center (مركز الحلول لـ HP) الموجود على سطح المكتب، ثم انقر فوق Help and Support (تعليمات ودعم). ضمن القسم Documentation (الوثانق)، انقر فوق Product Help (تعليمات المنتج).

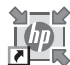

يُعد HP Solution Center (مركز الحلول لـ HP) بمثابة برنامج يتيح لك إمكانية بدء القيام بمسح الصور والمستندات ضوئياً. ويمكنك من خلال برنامج HP Solution Center (مركز الحلول لـ HP) القيام بما يلي:

- أداء وظائف المسح الضوئي والنسخ
- الوصول إلى المعلومات الخاصة بالتعليمات واستكشاف الأخطاء وإصلاحها
  - فتح برنامج HP Photosmart لتحرير العناصر الممسوحة ضوئياً
    - تعديل الإعدادات والتفضيلات

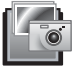

يُعد برنامج HP Photosmart بمثابة برنامج يمكن استخدامه في معالجة الصور وطباعتها وحفظها ومشاركتها بعد الانتهاء من مسحها ضوئياً. ويمكنك الوصول إلى برنامج HP Photosmart إما من خلال رمز سطح المكتب أو من خلال HP Solution Center (مركز الحلول لـ HP).

لبدء عملية مسح ضوئي:

انقر نقراً مزدوجاً فوق رمز HP Solution Center (مركز الحلول LP) على سطح المكتب، وانقر فوق علامة التبويب الخاصة بالماسحة الضوئية، ثم انقر فوق المهمة التي ترغب في إجرائها.

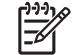

ملاحظة إذا كان رمز HP Solution Center (مركز الحلول لـ HP) غير متوفر على سطح المكتب، فانقر فوق Start (ابدأ)، وأشر إلى Programs (البرامج) أو All Programs (كافة البرامج)، وأشر إلى HP، ثم انقر فوق HP Solution Center (مركز الحلول لـ HP).

# برنامج HP Photosmart لـ Macintosh

عند تثبيت برنامج المسح الضوئي من HP على كمبيوتر Macintosh، يتوفر برنامجان على سطح المكتب المسمى Dock وهما: HP Photosmart Studio و HP Device Manager. ويُستخدم هذان البرنامجان لإجراء المسح الضوئي وتحرير العناصر الممسوحة ضوئياً.

يُعد HP Device Manager (إدارة الأجهزة لـ HP) بمثابة برنامج يتيح لك إمكانية بدء القيام بمسح الصور والمستندات ضوئياً. يمكنك من خلال Device Manager (إدارة الأجهزة) القيام بما يلي:

- أداء وظائف المسح الضوئي والنسخ
- الوصول إلى المعلومات الخاصبة بالتعليمات واستكشاف الأخطاء وإصلاحها •
- فتح برنامج HP Photosmart Studio لتحرير العناصر الممسوحة ضوئياً
  - تعديل الإعدادات والتفضيلات

يُعد برنامج HP Photosmart Studio بمثابة برنامج يمكن استخدامه في معالجة الصور وطباعتها وحفظها ومشاركتها بعد الانتهاء من مسحها ضوئياً. يمكنك فتح برنامج HP Photosmart Studio من سطح المكتب المسمى Dock، أو من قائمة Applications (التطبيقات) لـ HP Device Manager (إدارة الأجهزة لـ HP).

# نظرة عامة على اللوحة الأمامية والملحقات

يقدم هذا القسم نظرة عامة على اللوحة الأمامية للماسحة الضوئية ومحول المواد الشفافة (TMA).

- أزرار اللوحة الأمامية
- محول المواد الشفافة

أزرار اللوحة الأمامية

| الرمز                                  | اسم الميزة                               | الوصف                                                                                                    |
|----------------------------------------|------------------------------------------|----------------------------------------------------------------------------------------------------|
| $\boldsymbol{\boldsymbol{\bigotimes}}$ | زر Scan <b>(سنح)</b>                     | يقوم بمسح الصور أو الرسومات أو المستندات أو الكائنات ضوئياً.                                                                                                    |
|                                        | زر Scan Film<br>(مسح الفيلم ضوئياً)      | يقوم بمسح شرائط الصور الموجبة (مثل الشرائح مقاس 35 مم) والصور<br>السلبية الشفافة. ويتطلب مسح الفيلم ضوئياً استخدام محول المواد الشفافة<br>(TMA) الموجود على الجانب السفلي من غطاء الماسحة الضوئية. |
|                                        | زر <b>Copy (نسخ)</b>                     | يقوم بنسخ العنصر ضوئياً وإرساله إلى الطابعة لعمل نسخة منه.                                                                                                    |
| PDF                                    | زر Scan to PDF<br>(المسح إلى<br>ملف PDF) | يمسح صفحة واحدة أو أكثر ضوئياً ويحفظها في ملف PDF من أجل<br>مشاركتها مع الآخرين أو تخزينها.                                                                                                    |

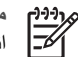

ملاحظة المحصول على مزيد من المعلومات حول الإجراءات الافتراضية لهذه الأزرار في بيئة Macintosh، انظر تعليمات HP Scanjet Scanner.

محول المواد الشفافة

يمكنك استخدام محول المواد الشفافة (TMA) لمسح شرائح أو صور سلبية مقاس 35 مم ضوئياً. للحصول على مزيد من المعلومات حول محول المواد الشفافة (TMA) انظر دليل المستخدم الخاص بالماسحة الضوئية.

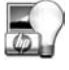

# ۲ استكشاف أخطاء تثبيت الماسحة الضوئية وإصلاحها

يحتوي هذا القسم على حلول لمشاكل التثبيت والإعداد.

- إلغاء تثبيت البرنامج وإعادة تثبيته
  - فحص الكابلات

### إلغاء تثبيت البرنامج وإعادة تثبيته

من الممكن أن يؤدي تثبيت البرنامج بشكل غير كامل إلى عدم التعرّف على الماسحة الضوئية أو عدم بدء تشغيل البرنامج بشكل صحيح. حاول إلغاء تثبيت برنامج HP Scanning وإعادة تثبيته. ويلزم لإعادة التثبيت وجود القرص المضغوط الخاص ببرنامج HP Photosmart.

### بيئة Windows:

- ا. انقر فوق Start (ابدأ)، ثم انقر فوق Settings (إعدادات)، وانقر بعدئذ فوق Control Panel (لوحة التحكم) (في Control Panel (لوحة التحكم)).
- ٢. انقر فوق Add/Remove Programs (إضافة/إزالة البرامج) (في نظام تشغيل Windows XP)، يسمّى ٢.
   ٢. انقر فوق Add or Remove Programs (إضافة أو إزالة البرامج))، ثم حدد HP Scanjet G3010.
  - انقر فوق Remove (إزالة).
- ٤. انقر فوق Add/Remove Programs (إضافة/إزالة البرامج) (في نظام تشغيل Windows XP، يسمى HP Photosmart (إضافة أو إزالة البرامج))، ثم حدد برنامج HP Photosmart.
  - م. قم بفصل كابل USB للماسحة الضوئية من جهاز الكمبيوتر.
  - ٢. أعد تثبيت البرنامج، باستخدام القرص المضغوط الخاص ببرنامج HP Photosmart والمرفق مع الماسحة الضوئية. وبمجرد أن تقوم بإدخال القرص المضغوط، يتم تشغيل واجهة التثبيت تلقائياً. ا**ختر برنامج** HP حى يتم تثبيته.
- ٧. أعد توصيل كابل USB للماسحة الضوئية بعد الانتهاء من تثبيت البرنامج. لمزيد من المعلومات، راجع "الخطوة 4.
   توصيل كابل USB"في صفحة ٤.

### بيئة Macintosh:

HP وافتح برنامج (Hewlett-Packard) (تطبيقات/Hewlett-Packard) وافتح برنامج HP (الغاء التثبيت من HP).

- ٢. أدخل اسم المستخدم وكلمة المرور عندما يُطلب منك ذلك. يفتح الإطار HP Uninstaller (برنامج إلغاء التثبيت من HP) ويعرض المنتجات المتوفرة التي يمكن إلغاء تثبيتها.
  - ۳. حدد المنتج G3010 وانقر فوق Next (التالي).
  - اتبع الإرشادات التي تظهر على الشاشة لإكمال عملية إلغاء التثبيت.
- أعد تثبيت البرنامج، باستخدام القرص المضغوط الخاص ببر امج HP والمرفق مع الماسحة الضوئية. بعد إدخال القرص المضغوط، انقر فوق رمز القرص المضغوط الذي يظهر على سطح المكتب من أجل أن تبدأ عملية التثبيت.

# الفصل ٣

# فحص الكابلات

| الإجراء                                                                                                    | نوع الكابل                        |
|----------------------------------------------------------------------------------------------------|-----------------------------------|
| يتم توصيل كابل الطاقة بين الماسحة الضوئية وأحد مقابس الطاقة.                                                                                                    | كابل الطاقة                       |
| <ul> <li>تأكد من توصيل كابل الطاقة بإحكام بين الماسحة الضوئية ومصدر تيار كهربائي<br/>أو واقي تيار عامل.</li> <li>إذا كان كابل الطاقة موصلا بواقي التيار، تأكد من تشغيل واقي التيار وتوصيله<br/>بمصدر التيار.</li> <li>أوقف تشغيل الماسحة الضوئية بواسطة مفتاح تشغيلها وأوقف تشغيل الكمبيوتر.</li> <li>بعد 60 ثانية، ابدأ تشغيل الماسحة الضوئية من جديد وابدأ تشغيل الكمبيوتر بهذا<br/>الترتيب.</li> </ul> |                                   |
| كابل USB موصول بين الماسحة الضوئية وجهاز الكمبيوتر.                                                                                                    | کابل USB                          |
| <ul> <li>استخدم الكابل المرفق مع الماسحة الضوئية. قد لا يتوافق كابل USB آخر مع<br/>الماسحة الضوئية.</li> <li>تأكد من توصيل كابل USB بإحكام بين الماسحة الضوئية وجهاز الكمبيوتر.</li> </ul>                                                                                                    |                                   |
| للحصول على معلومات إضافية حول استكشاف أخطاء USB وإصلاحها، راجع<br>www.hp.com/support، وحدد البلد/المنطقة التي تقيم فيها ثم استخدم أداة البحث<br>للحصول على مواضيع استكشاف أخطاء USB وإصلاحها.                                                                                                    |                                   |
| كابل محول المواد الشفافة موصل بين وحدة محول المواد الشفافة الموجودة على غطاء<br>الماسحة الضوئية وقاعدة الماسحة.                                                                                                    | كابل محول المواد الشفافة<br>(TMA) |
| تأكد من أن الكابل متصل بإحكام بالجزء الخلفي من الماسحة الضوئية.                                                                                                    |                                   |

# ع مواصفات المنتج والمعلومات التنظيمية

يحتوي هذا القسم على معلومات تنظيمية ومواصفات المنتج الخاصة بالماسحة الضوئية للصور HP Scanjet G3010 وملحقاتها.

- مواصفات الماسحة الضوئية
- مواصفات محول المواد الشفافة
  - المواصفات البيئية
- معلومات خاصة بإعادة التصنيع والمواد المحظورة
- تخلص المستخدمين، أصحاب المنازل الخاصة، من الأجهزة التالفة بدول الاتحاد الأوروبي

#### الوصف الاسم ماسحة ضوئية مسطحة بمحول مواد شفافة (TMA) نوع الماسحة الضوئية 472 مم × 298 مم × 90 مم (18.58 × 11.73 × 3.54 بوصة) الحجم 3.1 كجم (6.8 ليبرة) الوزن جهاز ربط الشحنات عنصر المسح الضوئي USB 2.0 عالى السرعة الاتصال دقة الجهاز دقة الجهاز 4800 × 9600 دقة الجهاز من 12 نقطة في البوصة إلى 999999 نقطة في البوصة محسِّن بنسبة تغيير حجم 100% الدقة التي يمكن تحديدها 120-100 فولت 60 هرتز - أمريكا الشمالية فولتية خط التيار المتردد 240-200 فولت 50 هرتز - أوروبا والمملكة المتحدة وأستر اليا 240-100 فولت 50 هرتز - باقي دول العالم الرقم التنظيمي لتعريف الطراز: لأغراض التعريف التنظيمية، تم تعيين رقم طراز تنظيمي المعلومات التنظيمية لمنتجك. رقم الطراز التنظيمي لمنتجك هو FCLSD-0511. ويجب التفريق بين اسم المنتج (HP Scanjet G3010) ورقم المنتج (L1985A). للحصول على بيانات استهلاك الطاقة، انظر الملف regulatory\_supplement.htm على القرص المضغوط HP Photosmart المرفق مع الماسحة الضوئية. ينخفض معدل استهلاك الطاقة بشكل كبير عندما تكون الماسحة الضوئية في وضع مربسها استعلاك الطاقة @ENERGY STAR، مما يوفر الموارد الطبيعية والمال، دون التأثير على الأداء الجيد لهذا المنتج. هذا المنتج مؤهَّل لـ (ENERGY STAR (MOU v. 1.0)، وهو برنامج طوعي الغرض منه هو تشجيع تطوير منتجات مكتبية قليلة الاستهلاك للطاقة. تعد ENERGY STAR علامة خدمة مسجّلة في الولايات المتحدة الأميركية له .U.S EPA. وبصفتها شريكاً في برنامج ENERGY STAR، تقر شركة HP بمطابقة هذا المنتج لتوصيات برنامج ENERGY STAR فيما يتعلق بكفاءة استهلاك الطاقة. لمزيد من المعلومات حول توصيات ENERGY STAR، انتقل إلى الموقع التالي على ويب: www.energystar.gov

## مواصفات الماسحة الضوئية

### مواصفات محول المواد الشفافة

| الاسم                               | الوصف                                                                                                    |
|-------------------------------------|----------------------------------------------------------------------------------------------------|
| أنواع الوسائط                       | ما يصل إلى شريحتين مقاس 35 مم أو إطاري صور سلبية مقاس 35 مم                                                                                                    |
| متطلبات الطاقة                      | <br>12 فولت/400 مللي أمبير كحد أقصى                                                                                                    |
| استهلاك الطاقة والمعلومات التنظيمية | للحصول على معلومات حول بيانات استهلاك الطاقة وإمداد الطاقة<br>والمعلومات التنظيمية، راجع الملف regulatory_supplement.htm<br>المتوفر على القرص المضغوط الخاص بيرنامج HP Photosmart. |

### المواصفات البيئية

| الاسم           | الوصف                                                                                                    |
|-----------------|----------------------------------------------------------------------------------------------------|
| درجة الحرارة    | تشغيل الماسحة الضوئية ومحول المواد الشفافة: من 10° إلى 35° درجة<br>مئوية (من 50° إلى 95° درجة فهرنهايت)                                        |
|                 | التخزين: من -40° إلى 60° درجة مئوية (من -40° إلى 140° درجة<br>فهرنهايت)                                                                        |
| الرطوبة النسبية | تشغيل الماسحة الضوئية ومحول المواد الشفافة: من 15 بالمائة إلى 80 بالمائة<br>دون كثافة من 10° إلى 35° درجة مئوية (من 50° إلى 95° درجة فهرنهايت) |
|                 | التخزين: ما يصل إلى 90% من 0° إلى 60° درجة مئوية (أو من 32° إلى<br>140° درجة فهرنهايت)                                                         |

## معلومات خاصة بإعادة التصنيع والمواد المحظورة

### إعادة التصنيع

تقدّم HP عدداً متز ايداً من بر امج إرجاع المنتجات وإعادة تصنيعها في عدة بلدان/مناطق، بالمشاركة مع بعض من أكبر مراكز إعادة تصنيع الإلكترونيات حول العالم. تحافظ HP على الموارد من خلال إعادة بيع بعض من منتجاتها الأكثر شعبية. لمزيد من المعلومات حول إعادة تصنيع منتجات HP، يرجى زيارة الموقع: www.hp.com/hpinfo/globalcitizenship/environment/recycle/

#### مواد المنتج المحظورة

يحتوي منتج HP هذا على المواد التالية التي قد تتطلب معاملة خاصة عند انتهاء فترة صلاحيتها: الزئبق الموجود في مصباح الماسحة الضوئية الفلوري وفي محول المواد الشفافة (أقل من 5 مللي جرام).

للحصول على معلومات حول إعادة التصنيع، اتصل بـ www.hp.com/go/recycle، أو السلطات المحلية، أو بمنظمة Electronic Industries Alliance على العنوان www.eiae.org. تخلص المستخدمين، أصحاب المنازل الخاصة، من الأجهزة التالفة بدول الاتحاد الأوروبي

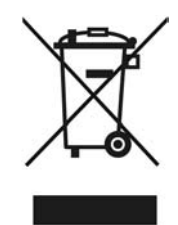

يشير هذا الرمز الموجود على المنتج أو على الغلاف الخاص به إلى أنه يجب عدم التخلص من هذا المنتج مع مخلفات المنزل الأخرى. بدلاً من ذلك، يعتبر التخلص من جهازك التالف، عن طريق تسليمه إلى مركز تجميع مخصص لإعادة تصنيع الأجهزة الإلكترونية والكهربائية التالفة، مسؤوليتك الشخصية. يساعد التجميع المنفصل للأجهزة التالفة وإعادة تصنيعها عند التخلص منها على الحفاظ على الموارد الطبيعية والتاكد من إعادة تصنيعها بطريقة تحمي صحة الإنسان وتحمي البيئة. للحصول على مزيد من المعلومات حول أماكن تسليم الأجهزة التالفة تصال للأجهزة من الإحمان بمكتب المدينة المحلي لديك أو بخدمة التخلص من مخلفات المنازل أو بالمحل الذي قمت بشراء المنتج منه.

# دعم المنتج

يوضح هذا القسم خيارات دعم المنتج.

- ذوو الاحتياجات الخاصة
- موقع ويب HP Scanjet
  - الحصول على الدعم

### ذوو الاحتياجات الخاصة

تتوفر في هذه الماسحة الضوئية الخيارات التالية للتشغيل من قبل ذوي الاحتياجات الخاصة:

### بيئة Windows:

- لتجنب ضغط الأزرار عن طريق الخطأ، يمكنك استخدام Button Disable Utility (أداة تعطيل الأزرار) من أجل تعطيل الأزرار. كما يمكنك استخدام نفس الأداة لإعادة تمكين الأزرار. للحصول على مزيد من المعلومات حول الأداة Button Disable Utility (أداة تعطيل الأزرار)، راجع دليل المستخدم الخاص بالماسحة الضوئية.
- دليل المستخدم الخاص بالماسحة الضوئية متوفر أيضاً على شكل ملف CHM قابل للقراءة بواسطة معظم برامج قراءة الشاشات. للبحث عن هذا الملف، انقر نقراً مزدوجاً فوق الرمز HP Solution Center (مركز الحلول لـ (HP) الموجود على سطح المكتب، ثم انقر فوق Product Help (تعليمات ودعم). ضمن القسم Documentation (الوثائق)، انقر فوق Product Help (تعليمات المنتج).

### بيئة Macintosh:

- لتجنب ضغط الأزرار عن طريق الخطأ، استخدم Button Disable Utility (أداة تعطيل الأزرار) من أجل تعطيل الأزرار. كما يمكنك استخدام نفس الأداة لإعادة تمكين الأزرار. للحصول على مزيد من المعلومات حول الأداة Button Disable Utility (أداة تعطيل الأزرار)، راجع تعليمات HP Scanjet Scanner Help.
- تعليمات HP Scanjet Scanner Help متوفرة بتنسيق قابل للقراءة بواسطة معظم برامج قراءة الشاشات. للبحث عن هذا الملف، افتح HP Device Manager (إدارة الأجهزة من HP)، وانقر فوق علامة الاستفهام في أسفل مربع الحوار.

يمكن للعملاء من ذوي الاحتياجات الخاصة الحصول على المساعدة من خلال زيارة الموقع التالي (بالإنكليزية فقط). www.hp.com/hpinfo/community/accessibility/prodserv/ (بالإنكليزية فقط).

# موقع ويب HP Scanjet

قم بزيارة الموقع www.hp.com وحدد بلدك/لغتك في أعلى الصفحة. في صفحة البلد، قم بتحديد الماسحات الضوئية من قائمة المنتجات. يمكنك استخدام هذا الموقع للحصول على مجموعة متنوعة من المعلومات مثل:

- إيجاد حلول للمشكلات الفنية.
- تعلم بعض التلميحات حول إجراء المسح الضوئي بشكل أكثر كفاءةً وإبداعًا.
  - تحديث برامج تشغيل HP وبرامجك الأخرى.
    - تسجيل المنتج الخاص بك.
- الاشتراك في الرسائل الإخبارية وتحديثات البرامج وبرامج التشغيل وإعلامات الدعم.
  - ) شراء مستلزمات وملحقات HP.

## الحصول على الدعم

للحصول على أعلى استفادة من منتج HP الخاص بك، يرجى مراجعة عروض دعم HP القياسية التالية:

- ١. يرجى مراجعة الوثائق المرفقة مع المنتج.
- قم بمراجعة قسم استكشاف الأخطاء وإصلاحها أو التعليمات الإلكترونية في هذا الدليل/القرص المضغوط.
  - قم بمراجعة قسم التعليمات الإلكترونية داخل البرنامج.
- ۲. قم بزيارة HP online support (خدمة دعم HP عبر الإنترنت) على العنوان www.hp.com/support أو اتصل بالبائع.

تتوفر خدمة دعم HP عبر الإنترنت لكل عملاء HP. وهذه الخدمة هي أسرع المصادر التي يمكن من خلالها التعرف على معلومات حديثة عن المنتج والحصول على مساعدة الخبراء، كما تتضمن الميزات التالية:

- الوصول السريع عبر البريد الإلكتروني إلى أخصائيي الدعم الأكفاء على الإنترنت.
  - تحديثات البرامج وبرامج التشغيل للمنتج الخاص بك.
- معلومات مفيدة جداً حول المنتج وكيفية استكشاف أخطائه وإصلاحها، وذلك فيما يتعلق بالمشكلات الفنية
- آخر تنبيهات حول تحديثات المنتجات وتنبيهات الدعم ورسائل HP الإخبارية (تتوفر عندما يتم تسجيل المنتج)
  - ۳. دعم HP عبر الهاتف
  - تختلف خيارات الدعم والرسوم المالية المستحقة باختلاف المنتج والدولة واللغة.
  - الرسوم المالية المستحقة وبوليصات التأمين عُرضة للتغيير بدون إشعار مسبق. يرجى مراجعة الموقع على الويب www.hp.com/support للحصول على أحدث المعلومات.
    - ٤. فترة ما بعد الكفالة
    - بعد انتهاء فترة الكفالة المحدودة، يتم توفير التعليمات على الموقع التالي www.hp.com/support.
      - مديد الكفالة أو ترقيتها

إذا كنت ترغب في تمديد كفالة المنتج أو ترقيتها، فيرجى الاتصال بالبائع أو مراجعة خدمات حزمة رعاية عملاء HP (أي HP Care Pack Services) على العنوان www.hp.com/support.

٢. إذا سبق لك أن اشتريت HP Care Pack Service (خدمة حزمة رعاية العملاء)، فيرجى مراجعة شروط الدعم في عقدك.